# 재선충 시공/감리를 위한 가 온모바일 사용방법

2018.02

가온현장조사

고객지원

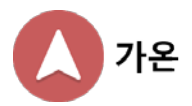

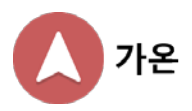

1. 재선충 시공/감리 환경설정

- 3. 관리자에게 작업사항 전송
- 2. 현장에서 작업 방법

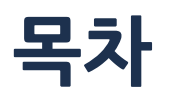

## 가온모바일 환경설정방법

재선충 시공/감리 회사에서 가온모바일을 100% 활용하기 위한 환경설정 방법을 설명합니다.

- ① 메뉴 실행 (화면 좌측상단 "상등병" 표시)
- ② 환경설정 실행
- ③ 웨이포인트 실행
- ④ 야장선택 실행
- ⑤ 재선충 시공야장 선택

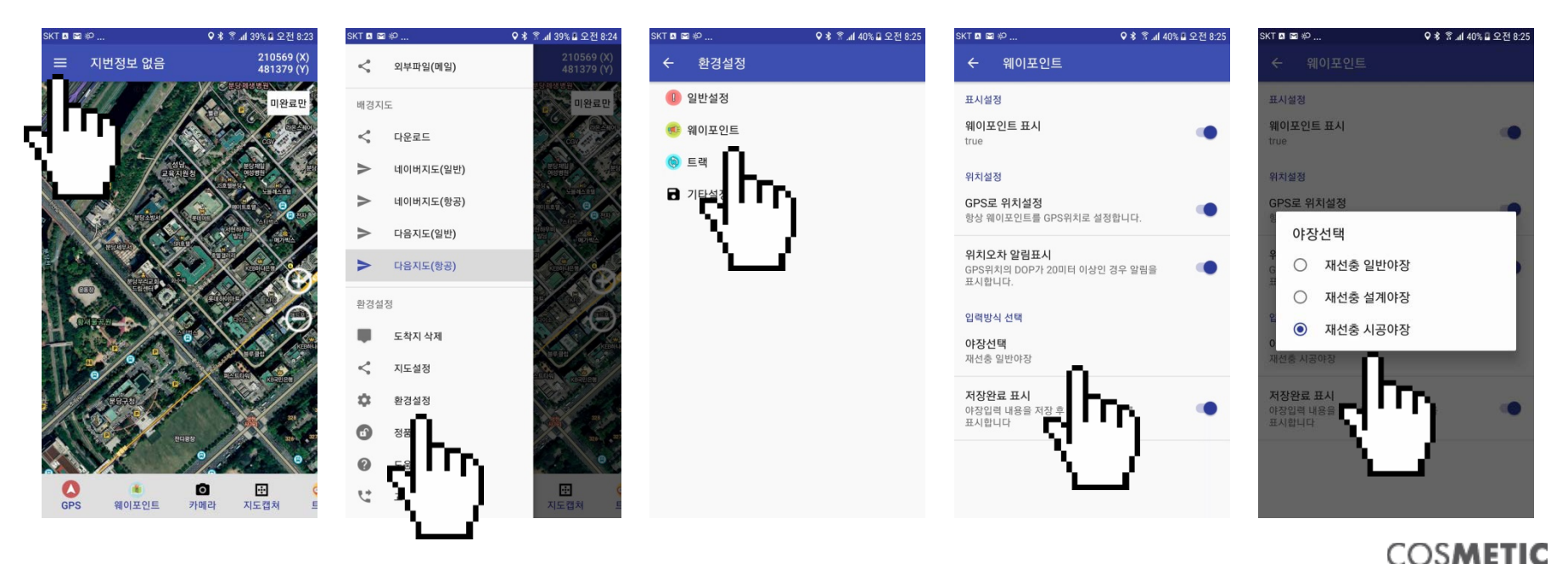

3/14

# 현장에서 작업방법1

시공/감리 작업자가 현장에서 가온모바일을 통해 자료를 입력하는 방법을 설명합니다.

- ① 현장 도착 후 지도화면 하단의 웨이포인트 실행
- ② 화면에 뜨는 다수의 라벨번호 중에서 사진을 찍고자 하는 라벨번호를 선택
- ③ 사진촬영 후 (세로로 촬영) "다음"을 실행
- ④ 화면 맨 하단에서
  - ◆ 완료 : 빨강색 선택 후 "저장 후 닫기" 실행 (원목, 지엽, 잔가지 없으면)
  - ◆ 기타 : 파랑색 선택 후 "저장 후 닫기" 실행 (원목, 지엽, 잔가지 있으면)

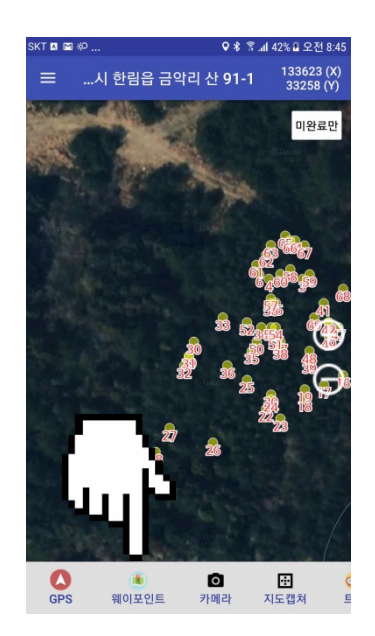

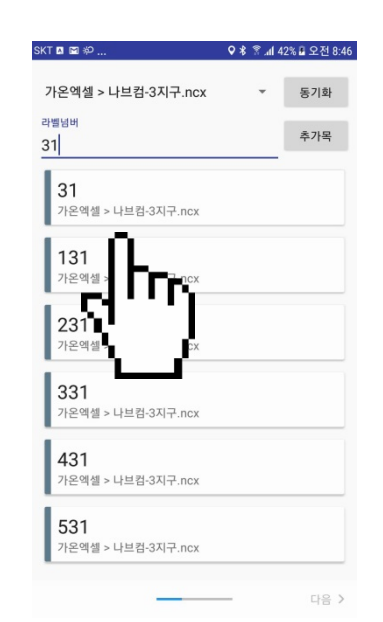

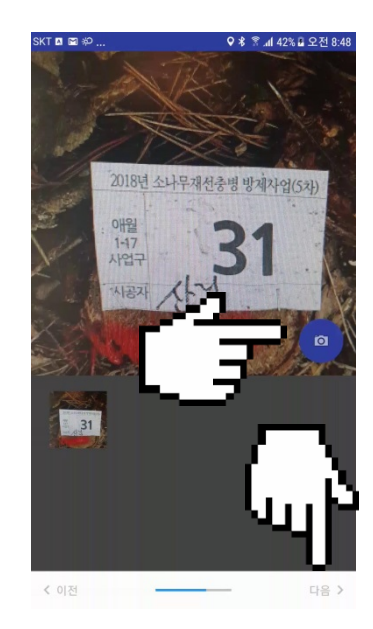

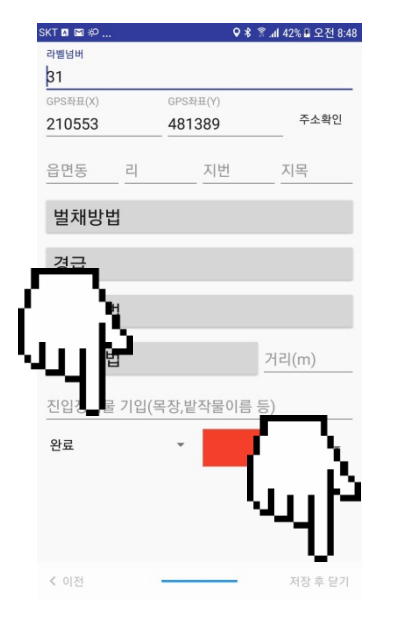

### 현장에서 작업방법2

#### 작업 현장에 그루터기 라벨은 있으나 가온화면에 해당 라벨번호가 없을 때 조치방법을 설명합니다.

① 지도화면 하단의 웨이포인트 실행

② '라벨넘버' 란에 해당하는 라벨번호를 입력하여 검색

(예 7-740 경우에 740만 입력해야 함. 그러면 7-740, 8-740, 9-740 등이 뜰 수 있는데 이 중에서 해당하는 라벨 7-740을 선 택)

① [현장에서 작업방법1]의 3,4 단계는 위와 동일

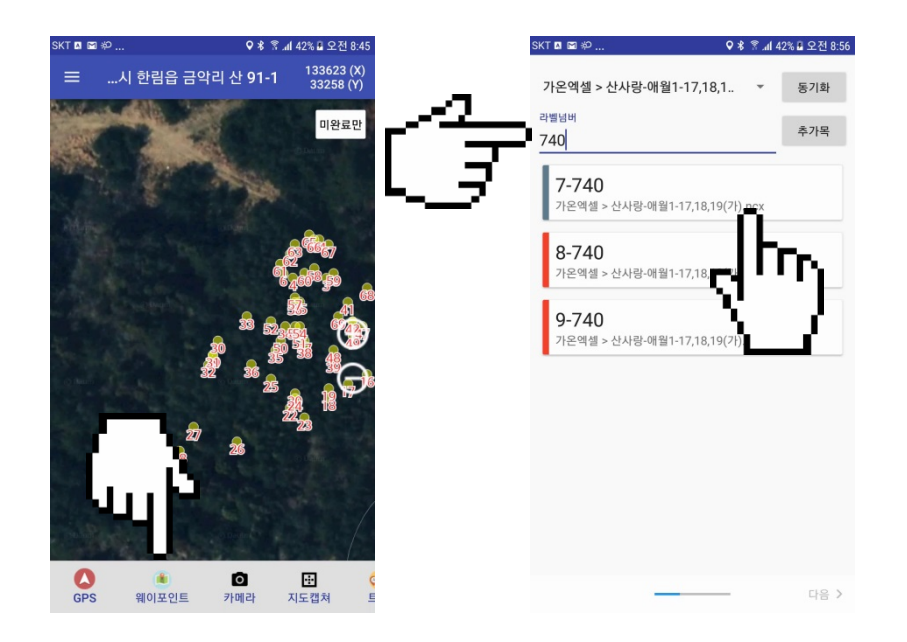

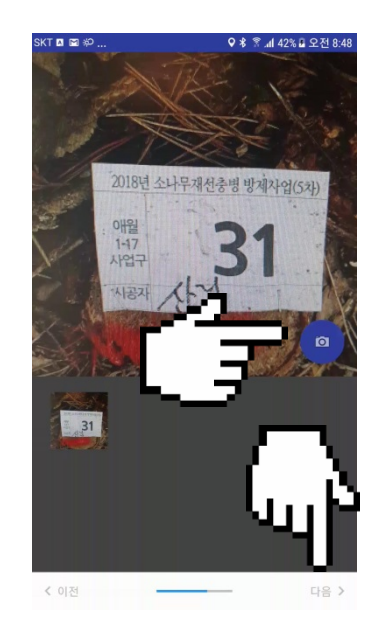

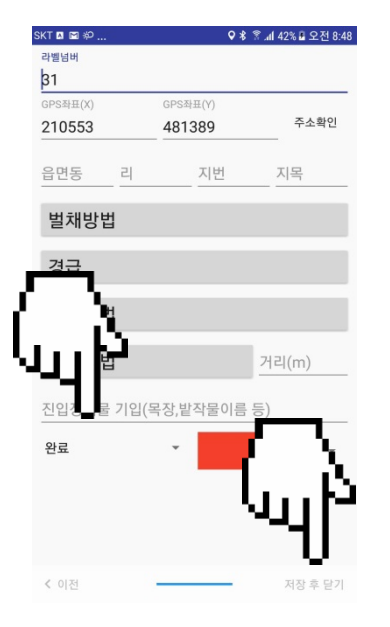

## 현장에서 작업방법3

#### 추가목의 경우 등록된 라벨번호가 없습니다. 이런 경우의 조치방법을 설명합니다.

- ① 지도화면 하단의 웨이포인트 실행
- ② '라벨넘버' 란에 해당하는 라벨번호를 입력하여 검색
- ③ (예 7-1790 경우에 1790만 입력해야 함. 그리고 나서 1790으로 끝나는 라벨번호가 표시되지 않으면 **추가목** 이므로 다음과 같 이 진행하세요

 $\sim$ 

- ④ '라벨넘버' 란에 7-1790 입력 후 추가목 누름
- ⑤ [현장에서 작업방법1]의 3, 4 단계는 위와 동일하나 **경급**을 추가로 기록함

| SKT 8 열 주 오 \$ \$ 3 42% 일 오전 845<br>프시 한림읍 금악리 산 91-1 <sup>133623</sup> (X)<br>33258 (Y)<br>미완료만                                                                                                    | SKT ■ ■ 수 ♀ \$ ? | SKT 🛛 🛣 위 🔍 7<br>가운역셀 > 나브컴·3지구.ncx 구별님버<br>7-1790 추가목 | SKT □ ☎ 約<br>라벨녕버<br>[7-1790<br>GPS좌표(X)<br>210553 | <ul> <li>♥★ ★ 세 42%급 오전 9:04</li> <li>CPS차표(Y)</li> <li>481389</li> <li>주소확인</li> </ul> |
|----------------------------------------------------------------------------------------------------|------------------|--------------------------------------------------------|----------------------------------------------------|-----------------------------------------------------------------------------------------|
|                                                                                                    | łby –            | ۲<br>ا                                                 | 음면동 리<br>벌채방법<br>경급                                | 지번 지목                                                                                   |
|                                                                                                    |                  |                                                        | 방가 [법]<br>지입<br>관료                                 | 거리(m)<br>목장,밭작물이름 등)                                                                    |
| Image: Second second secon |                  |                                                        | > < 이전                                             | 저장 후 닫기                                                                                 |

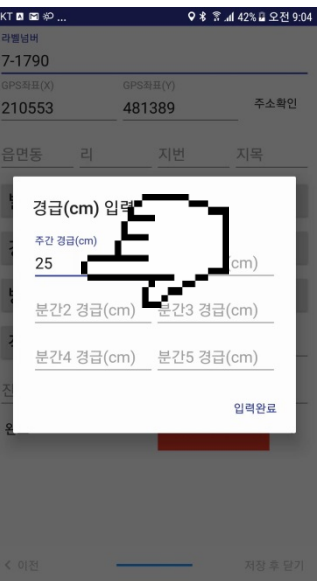

# 관리자에게 작업내용 전송방법

#### 일별로 작업이 완료된 후 관리자에게 작업내용을 전송하는 방법을 설명합니다.

- ① 메뉴 실행(화면 좌측상단 "상등병" 표시)
- ② 가온엑셀 실행
- ③ 해당 사업구 파일 선택 (예 : 애월1-21.ncx 실행)
- ④ ZIP저장 실행
- ⑤ 작업일자 시작 및 종료 : 작업일자가 맞는지 확인 후 다음 실행
- ⑥ 압축파일(ZIP)저장 실행
- ⑦ 카톡 선택
- ⑧ 채팅방 선택 후 확인

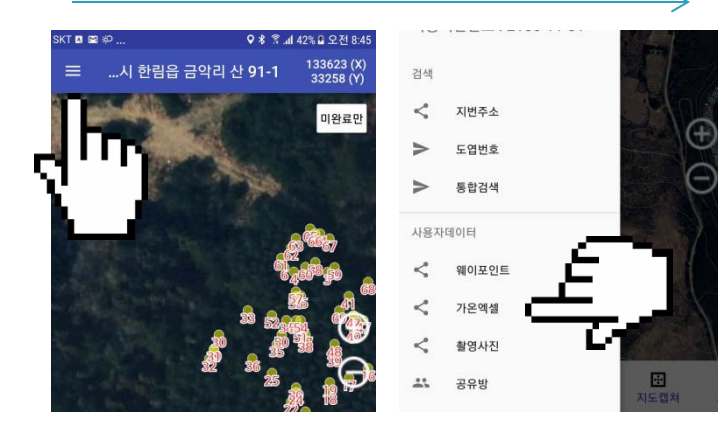

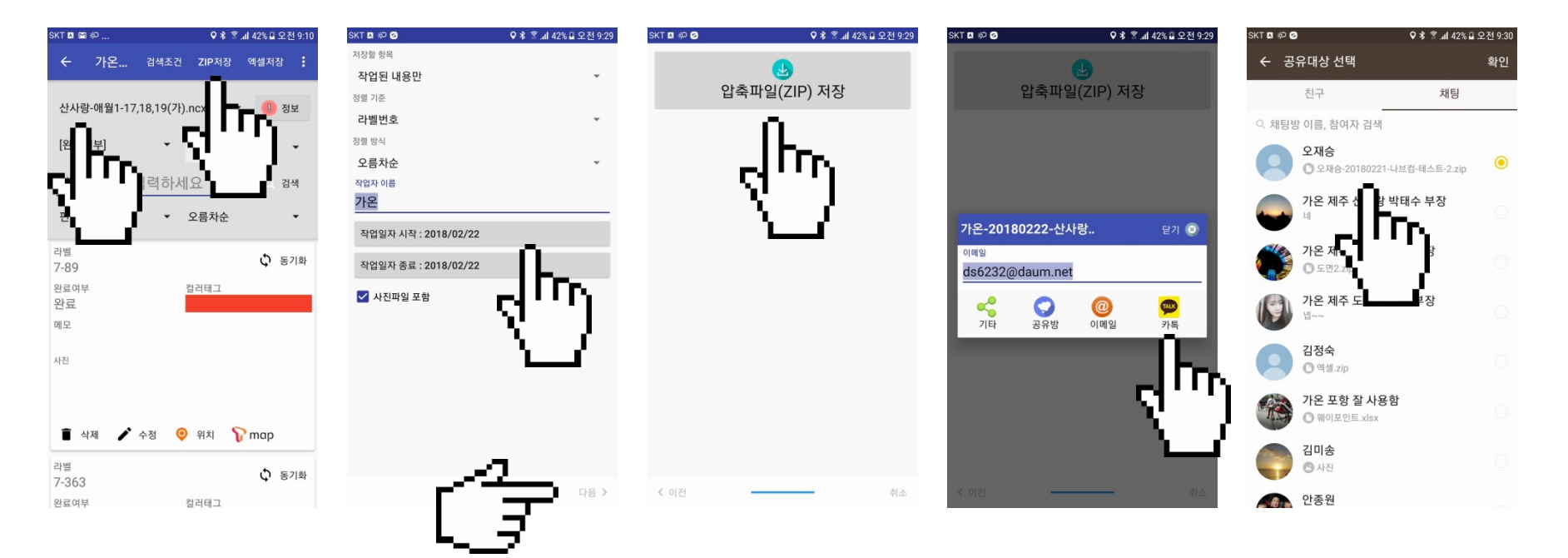